## Steps for Clever (Resources online for students)

1. Go to <u>www.clever.com</u>

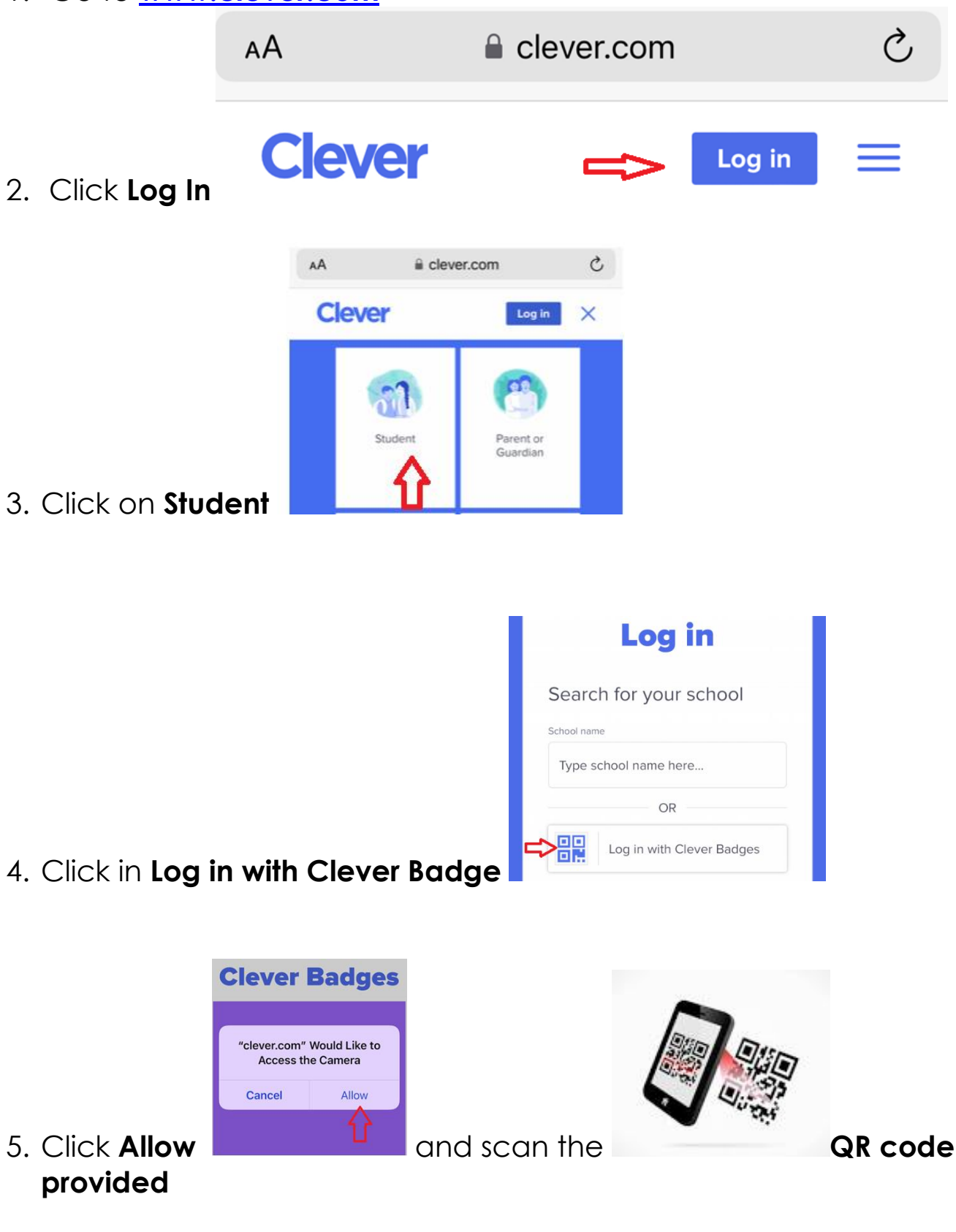

|                                  | Clever        | ٩           | Search    |          | ٨                         | ≡ |  |  |
|----------------------------------|---------------|-------------|-----------|----------|---------------------------|---|--|--|
|                                  | Teacher Pages |             |           |          |                           |   |  |  |
|                                  |               |             |           |          |                           |   |  |  |
| 6. Click on <b>Teacher Pages</b> | R. Trev       | vino's Page | •         |          |                           |   |  |  |
|                                  | Teac          | her Pa      | ges       |          |                           |   |  |  |
|                                  | $\heartsuit$  |             |           |          |                           |   |  |  |
| 7. Click on the <b>heart</b>     | R. Trev       | ino's Page  |           |          |                           |   |  |  |
| 8.                               |               |             |           |          |                           |   |  |  |
|                                  |               |             | R. Trevir | no's Paç | <b>je</b><br>in one place |   |  |  |
|                                  |               | Newly Added |           |          |                           |   |  |  |
|                                  |               |             | Paseina C |          |                           |   |  |  |

9. Click and enjoy the resources

Imagine Math: Interactive math lessons.

Imagine Español: Interactive Spanish lessons.

**Imagine Language and Literacy:** Interactive Spanish lessons (letter sounds/letter name/comprehension/reading, etc. based on student's needs.)

DISTRICT

DISTRICT

Edit

Language & Literacy

DISTRICT

DISTRICT DISTRICT

Edit

DISTRICT

DISTRICT

MyOn: Online books for reading.

BrainPOPjr: Science videos/resources/printable activities

**Learning A-Z:** books online with and without sound in English and Spanish. (Students earn stars and can upgrade their robot.)

Kindergarten Teachers

## Pasos para ingresar a Clever (Recursos en línea para los estudiantes)

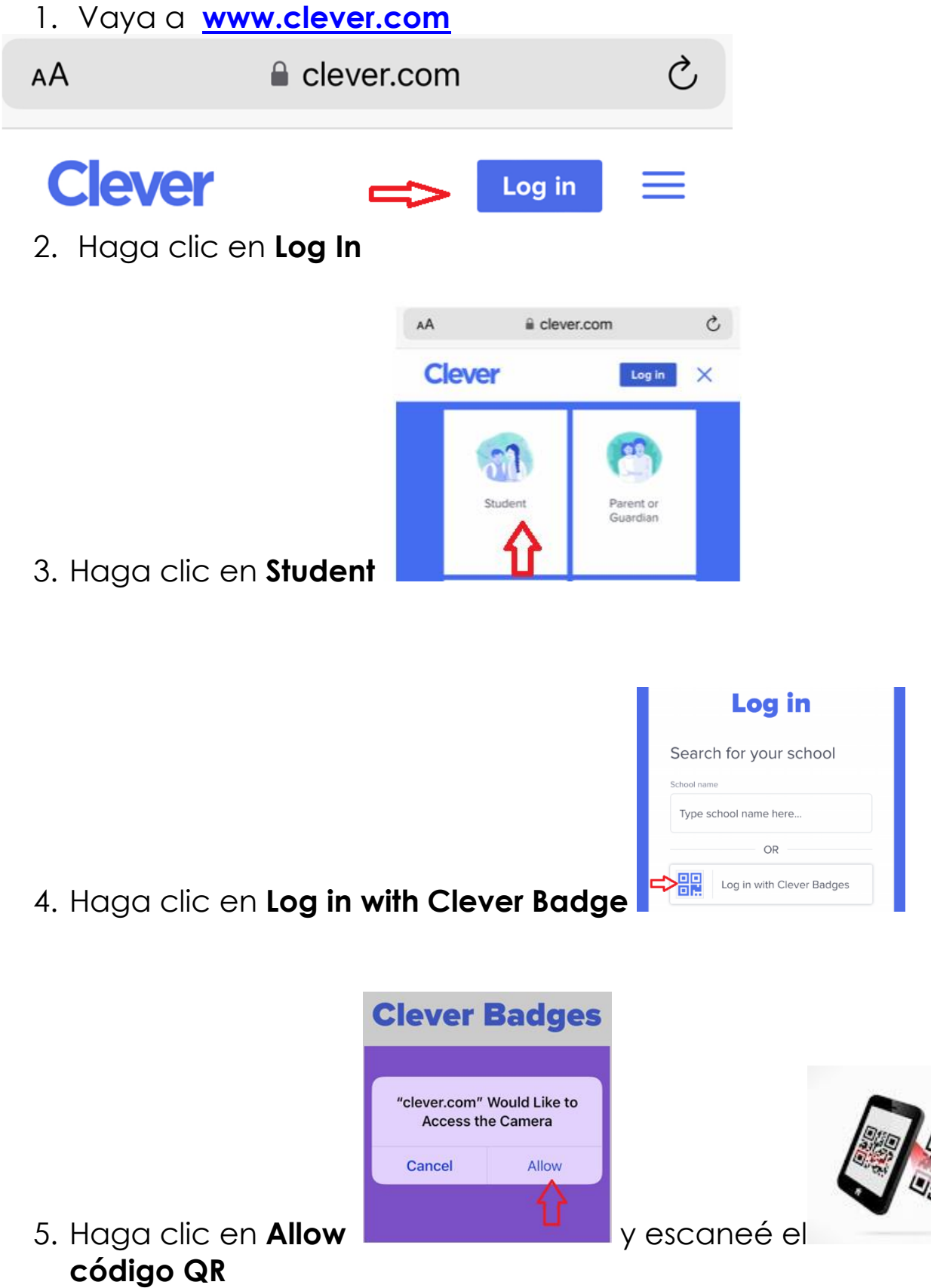

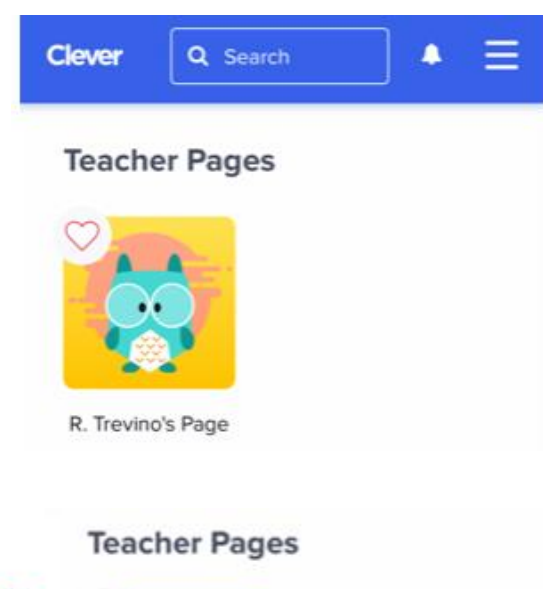

6. Haga clic en Teacher Pages

- 7. Haga clic en el corazón
- 8.

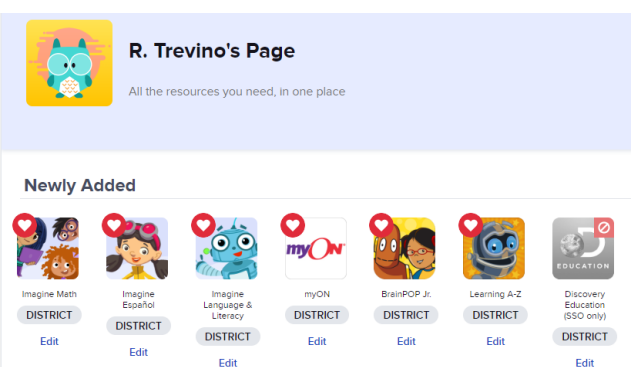

9. Haga clic y disfrute de los recursos

Imagine Math: lecciones interactivas de matemáticas. Imagine Español: lecciones interactivas en Español. Imagine Language and Literacy: lecciones interactivas en Español (sonido de las letras/nombre de las letras/ comprensión/lectura, etc. Basado en las necesidades académicas del estudiante.) MyOn: Libros en línea para leer (ingles/español). BrainPOPjr: Videos de Ciencias/recursos/actividades imprimibles. Learning A-Z: libros en linea con y sin sonido en inglés y español. (Los estudiantes gana n estrellas y pueden actualizar su robot.)

Maestras de Kinder

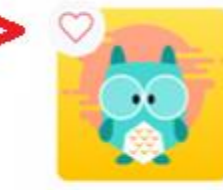

R. Trevino's Page